## NPS Server Certificate: Configure the Template and Autoenrollment

9 out of 12 rated this helpful - Rate this topic

Updated: March 29, 2012

Applies To: Windows Server 2008 R2, Windows Server 2012, Windows Server 2012 R2

You can use this procedure to configure the certificate template that Active Directory® Certificate Services (AD CS) uses as the basis for server certificates that are enrolled to servers running Network Policy Server (NPS).

Membership in both the **Enterprise Admins** and the **Domain Admins** group of the root domain is the minimum required to complete this procedure.

## To configure the certificate template and auto-enrollment

- 1. On the computer where Active Directory Certificate Services is installed, click **Start** , click **Run** , type **mmc** , and then click **OK** .
- 2. On the File menu, click Add/Remove Snap-in . The Add or Remove Snap-ins dialog box opens.
- 3. In **Available snap-ins**, double-click **Certification Authority**. Select the CA that you want to manage, and then click **Finish**. The **Certification Authority** dialog box closes, returning to the **Add or Remove Snap-ins** dialog box.
- 4. In Available snap-ins, double-click Certificate Templates, and then click OK.
- 5. In the console tree, click **Certificate Templates** . All of the certificate templates are displayed in the details pane.
- 6. In the details pane, click the **RAS and IAS Server** template.
- 7. On the **Action** menu, click **Duplicate Template**. In the **Duplicate Template** dialog box, select the template version appropriate for your deployment, and then click **OK**. The new template properties dialog box opens.
- 8. On the **General** tab, in **Display Name**, type a new name for the certificate template or keep the default name.
- 9. Click the Security tab. In Group or user names, click RAS and IAS Servers.
- 10. In **Permissions for RAS and IAS servers**, under **Allow**, select the **Enroll** and **Autoenroll** permission check boxes, and then click **OK**.
- 11. Double-click **Certification Authority**, double-click the CA name, and then click **Certificate Templates**. On the **Action** menu, point to **New**, and then click **Certificate Template to Issue**. The **Enable Certificate Templates** dialog box opens.
- 12. In **Enable Certificate Templates**, click the name of the certificate template you just configured, and then click **OK**. For example, if you did not change the default certificate template name, click **Copy of RAS and IAS Servers**, and then click **OK**.

- 13. On the computer where Active Directory Domain Services (AD DS) is installed, click **Start**, click **Run**, type **mmc**, and then click **OK**.
- 14. On the File menu, click Add/Remove Snap-in . The Add or Remove Snap-ins dialog box opens.
- 15. In Available snap-ins, double-click Group Policy Management Editor. The Select Group Policy Object wizard opens. Click Browse, and then select the Default Domain Policy. Click OK, click Finish, and then click OK again.
- 16. Double-click **Default Domain Policy**. Open **Computer Configuration**, **Policies**, **Windows Settings**, **Security Settings**, and then select **Public Key Policies**.
- 17. In the details pane, double-click **Certificate Services Client Auto-Enrollment**. The **Certificate Services Client Auto-Enrollment Properties** dialog box opens.
- 18. In the **Certificate Services Client Auto-Enrollment Properties** dialog box, in **Configuration Model**, select **Enabled**.
- 19. Select the **Renew expired certificates, update pending certificates, and remove revoked certificates** check box.
- 20. Select the **Update certificates that use certificate templates** check box, and then click **OK**.

## **Additional considerations**

After you complete this procedure, servers running NPS automatically enroll a server certificate when Group Policy is refreshed. To refresh Group Policy, restart the server or, at the command prompt, run **gpupdate**.